## O【PINA(ピナ)】の使い方

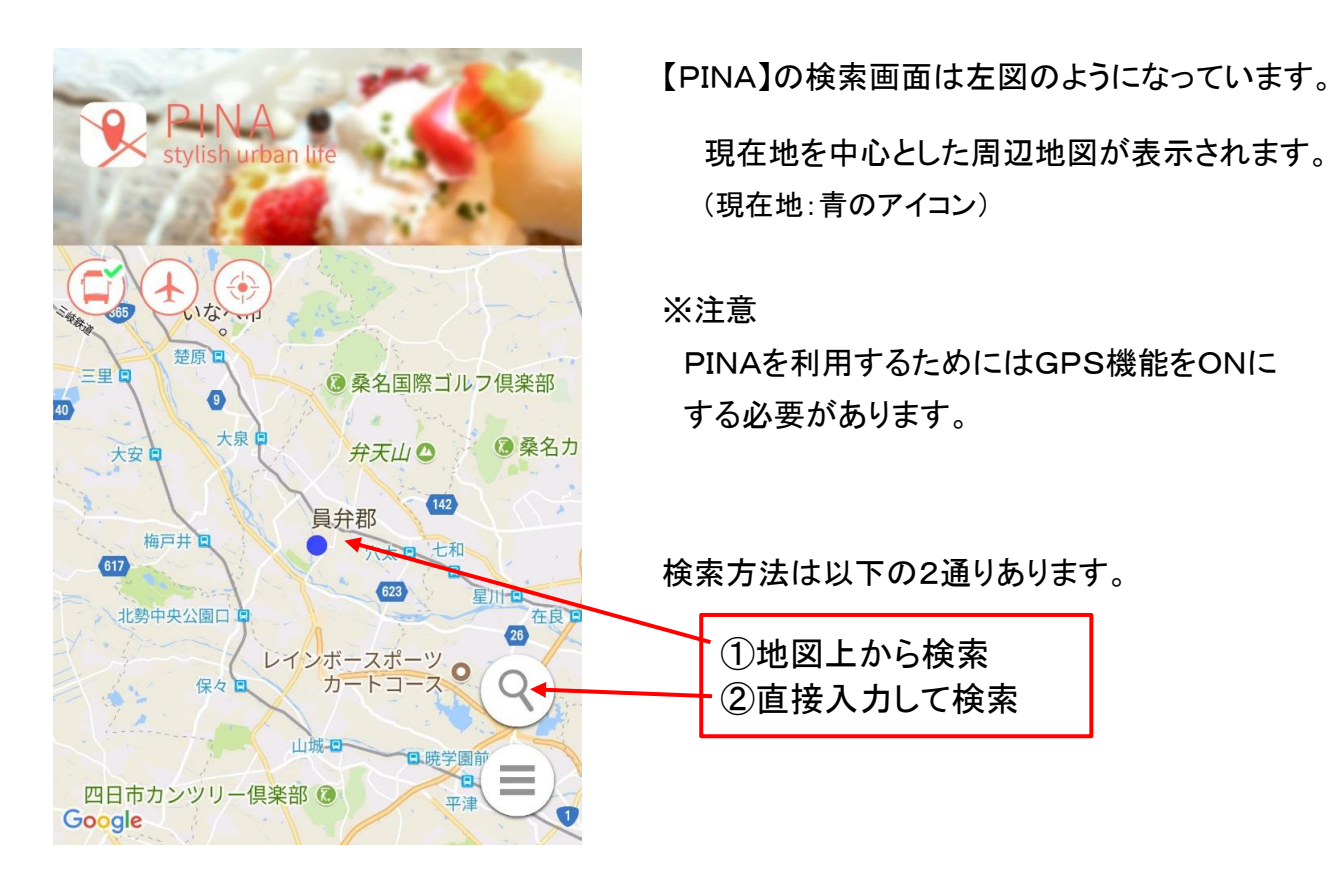

## ①地図上から検索する場合

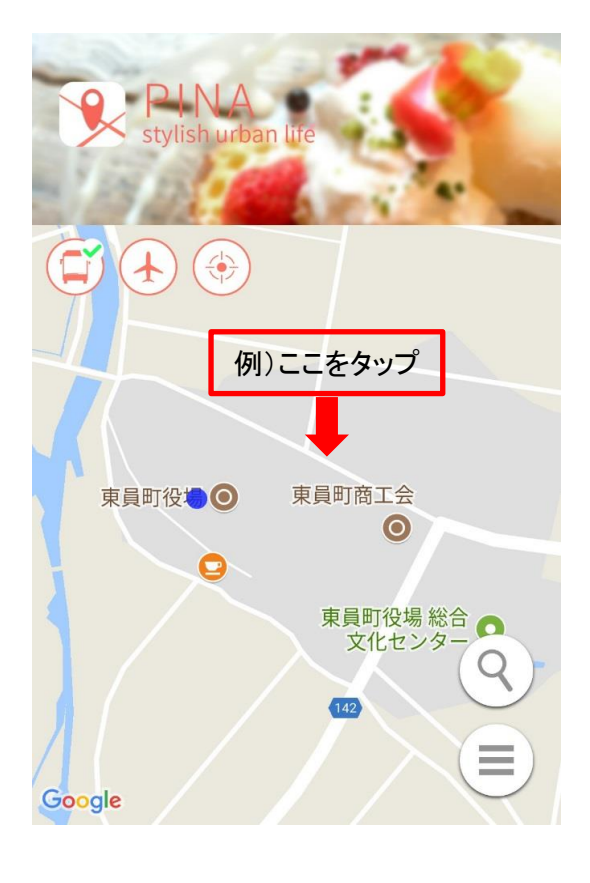

①地図を拡大し、地図上にある道路等 をタップしてください。

②タップすると、該当する路線あるいは最寄りの 路線が表示されます。

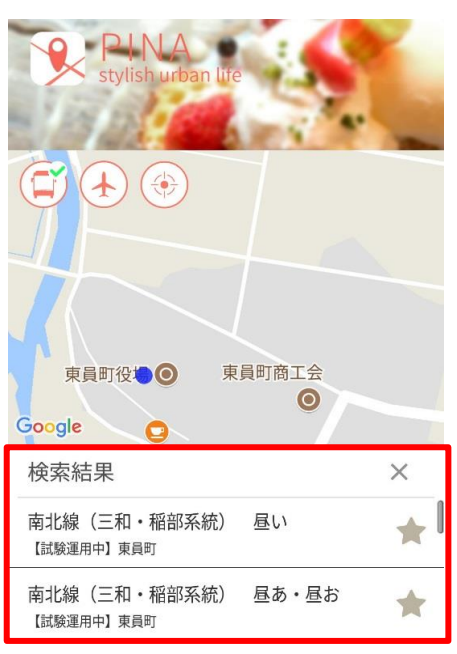

③検索結果から調べたい路線をタップしてください。

## ②直接入力して検索する場合

| +-         | ・ワード                              |     |
|------------|-----------------------------------|-----|
|            | キーワード検索                           |     |
|            |                                   |     |
| バス会<br>ら選べ | 社と路線名がわかっていればこち<br>ます             | 5らカ |
| バス会ら選べ     | 社と路線名がわかっていればこち<br>ます<br>バス路線から検索 | ちらカ |

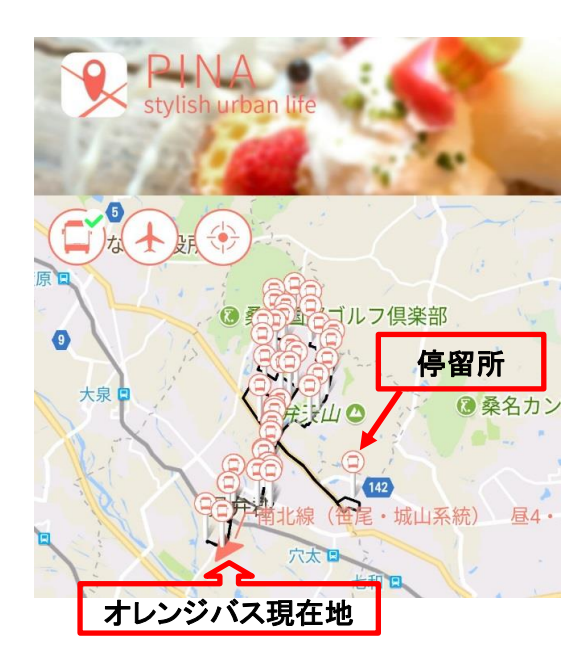

①地図上にある下記のアイコンをタップすると 左図の検索画面が表示されます。

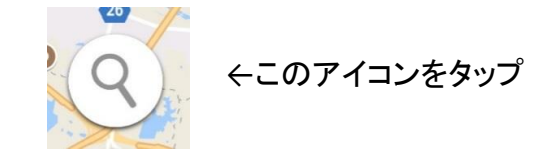

②キーワード(路線名・バス停名等)を入力して 検索してください。 地図上で検索した場合と同様に、検索結果から 調べたい路線をタップしてください。

③検索結果の画面では、「路線」、「停留所」、 「バスの現在地」が表示されます。

※選択した路線が検索した時間に運行していない 場合、「バスの現在地」は表示されません。

※地図上にある停留所をタップすると、停留所の 時刻表、通知機能の設定画面が表示されます。

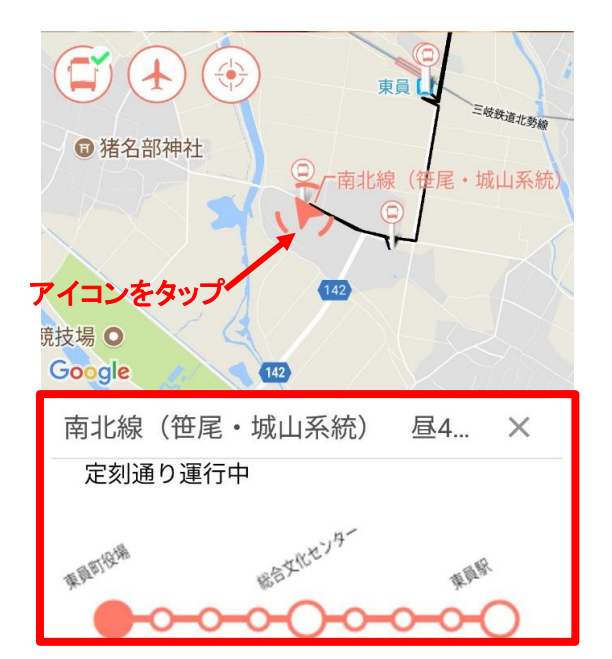

④「バスの現在地」を示すアイコンをタップすると、 バスの詳細な運行状況が表示されます。

| Stylish urban life |                          |
|--------------------|--------------------------|
|                    |                          |
| Google             | 南北線(整理→抗费出来新<br>東員町商工会 ○ |
| 東員町役場              | ×                        |
| 一 「   時刻表 店舗       | クーポン 通知                  |

- 〇通知機能があり、設定すると、選択した停留所の1つ 前の停留所にバスが近づいたら通知されます。
- ①「停留所」のアイコンをタップすると、左図の画面が 表示されます。

②右端にある「通知」から、通知機能を使用すること ができます。